## STEP WISE STEP PROCESS FOR CUET UG – 2023 APPLICATION FORM FILLING UP

## **Step 1 : New Registration**

Note: Applicant must read the information bulletin and Instruction manuals carefully before applying. Steps to be followed for the New Registration

Click on the "Register" button for the fresh registration for the CUET (UG) -2023 exam.

### CUET (UG) 2023 portal: https://cuet.samarth.ac.in

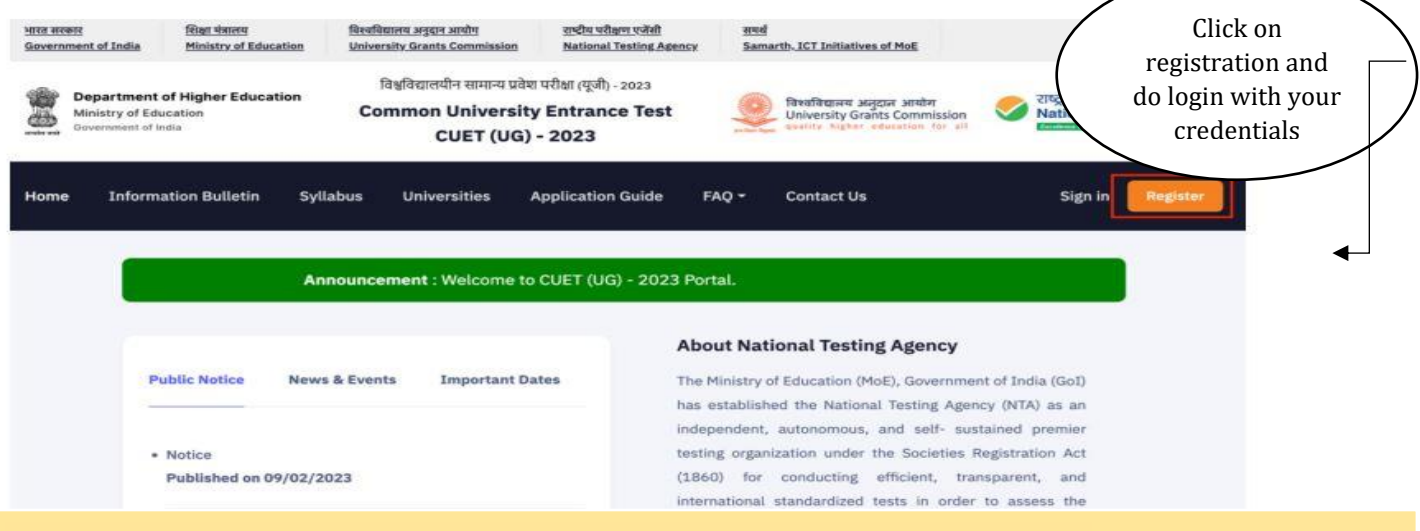

## Step 2 :Read Intruction, Procedure and click on proceed button.

-----

# Step 3: Fill Personal Details & Educational Details and save the data

| Form Status                                                                                   | Registration Form                                                 |                                   |  |  |  |
|-----------------------------------------------------------------------------------------------|-------------------------------------------------------------------|-----------------------------------|--|--|--|
| 1. Apply for Online Registration<br>2. Fill Online Application Form<br>3. Pay Examination Fee | Personal Details                                                  |                                   |  |  |  |
|                                                                                               | Candidate's Name<br>(As per class X or Equivalent<br>Certificate) | Enter Candidate's Name            |  |  |  |
|                                                                                               | Father's Name                                                     | 0                                 |  |  |  |
|                                                                                               | Mother's Name                                                     | 0                                 |  |  |  |
|                                                                                               | Guardian's Name                                                   | Enter Guardian's Name             |  |  |  |
|                                                                                               | Candidate's Date of Birth                                         | Day vYear v                       |  |  |  |
|                                                                                               | Gender                                                            |                                   |  |  |  |
|                                                                                               | Nationality                                                       | Select ~                          |  |  |  |
|                                                                                               | Identity Type                                                     | Select ~                          |  |  |  |
|                                                                                               | Valid Identification Number                                       | Enter Valid Identification Number |  |  |  |

|                          | n Center Selection |                  |   |
|--------------------------|--------------------|------------------|---|
|                          |                    |                  |   |
| ination Center Details   |                    |                  |   |
| mation center betails    |                    |                  |   |
|                          |                    |                  |   |
| Center City Preference 1 | BIHAR ~            | MADHUBANI (BR12) | ~ |
| Center City Preference 2 | 21120/211210       | DUANDAD (3004)   |   |
|                          | JHARKHAND          | DHANBAD (JH04)   | ~ |
|                          | JHARKHAND ~        | DHANBAD (JH04)   | ~ |

# STEP 5 : University / Programme selection - Applicant have to select the University name programme offered by the selected University

| mportant Note:                                  |                                                                             |                                             |                                                           |                                               |                            |
|-------------------------------------------------|-----------------------------------------------------------------------------|---------------------------------------------|-----------------------------------------------------------|-----------------------------------------------|----------------------------|
| 1. CUET (UG) – 2023 enab                        | les a candidate to apply to                                                 | one or more Univer                          | rsities / Participating Institution/ Organization.        |                                               |                            |
| 2. Before applying, Candid                      | late must read and visit the                                                | website of the Univ                         | versity / Participating Institution/ Organization where   | he/she seeks admission.                       |                            |
| 3. Candidate needs to sele                      | ect the Subject/ Language a                                                 | is per the mapping                          | given by the University / Participating Institution/ Org  | anization where admission is                  | s being sought,            |
| which is available on the                       | e website https://cuet.sama                                                 | arth.ac.in/ and web                         | site of respective University / Participating Institution | / Organization.                               |                            |
|                                                 |                                                                             |                                             |                                                           |                                               |                            |
|                                                 |                                                                             |                                             |                                                           |                                               |                            |
| ct University Name                              |                                                                             | Select Programme                            | Name                                                      |                                               |                            |
| Select                                          | 0 ~                                                                         | Calaat                                      |                                                           |                                               |                            |
|                                                 |                                                                             | Select                                      | 🕛 👻 🛛 Add                                                 |                                               |                            |
| rsity Name cannot be blank.                     |                                                                             | Programme Name                              | Cannot be blank.                                          |                                               |                            |
| ersity Name cannot be blank.                    |                                                                             | Programme Name                              | Cannot be blank.                                          |                                               |                            |
| ersity Name cannot be blank.<br>JNIVERSITY NAME | PROGRAMME NAM                                                               | Programme Name                              | LIST OF SUBJECT(S) REQUIRED<br>TO APPEAR IN CUET (UG)     | ELIGIBILITY                                   | ACTION                     |
| UNIVERSITY NAME                                 | PROGRAMME NAM                                                               | Programme Name                              | Cannot be blank.                                          | ELIGIBILITY<br>Click here                     | ACTION                     |
| UNIVERSITY NAME                                 | PROGRAMME NAM<br>Integrated B.A. and M.A. in<br>Integrated B.A. and M.A. in | Select<br>Programme Name<br>1E<br>Economics | Cannot be blank.                                          | ELIGIBILITY       Click here       Click here | ACTION<br>Remove<br>Remove |

# STEP 6 :Choose "Central University of Jharkhand" and click on select programme option for available courses

| Select University Name                                           | Select Program                                                                                                    | ne Name                                                                                                    |                                                                                                    |                                                                                                    |                                                                                                    |
|------------------------------------------------------------------|----------------------------------------------------------------------------------------------------|----------------------------------------------------------------------------------------------------|----------------------------------------------------------------------------------------------------|----------------------------------------------------------------------------------------------------|----------------------------------------------------------------------------------------------------|
| CENTRAL UNIVERSITY OF J                                          | HARKHAN 🗸 🗸Select                                                                                                    | ~ Add                                                                                                    |                                                                                                    |                                                                                                    |                                                                                                    |
| UNIVERSITY NAME                                                  | Select     Integrated     Integrated     Integrated     Integrated     Integrated     Integrated     Integrated     Integrated     Integrated | B. Tech. in Metallurgical & Materials Engineering and M. Tec<br>B. Tech in Computer Science & Engineering and M. Tech in G<br>B. Tech. in Electrical Engineering and M. Tech. in Electrical<br>B. Tech. in Civil Engineering and M. Tech. in Civil Engineerin<br>B.Sc. and M.Sc. In Mathematics<br>B. Sc. and M.Sc. In Life Science | th. in Metallurgical & Ma<br>Computer Science and E<br>Engineering with Special<br>g with Specialization in T | terials Engineering wit<br>ngineering with Speci<br>ization in Energy Engi<br>Iransportation Engine | th Specialization in Nanotechnology<br>alization in Machine Learning and Data Scien<br>neering<br>ering/Water Resource Engineering |
| CENTRAL UNIVERSITY OF<br>JHARKHAND<br>Read more about university | Integrated B.A. and M.A. in Eco<br>Integrated B.A. and M.A. in Eco<br>Integrated<br>Integrated                                                | B. Sc. and M.Sc. in Physics<br>B.Sc. and M.Sc. in Chemistry<br>B.Sc. and M.Sc. in Geography<br>B.Sc. and M.Sc. in Environmental Science                                                                                                    |                                                                                                    |                                                                                                    |                                                                                                    |
| CENTRAL UNIVERSITY OF<br>JHARKHAND<br>Read more about university | Integrated<br>Integrated B.A. and M.A. in Po<br>Integrated Integrated<br>Integrated                                                           | B.A. and M.A. in Chinese<br>B.A. and M.A. in Chinese<br>B.A. and M.A. in English<br>B.A. and M.A. in Hindi<br>B.A. and M.A. in Mass Communication                                                                                                    |                                                                                                    |                                                                                                    |                                                                                                    |
| CENTRAL UNIVERSITY OF<br>JHARKHAND<br>Read more about university | Integrated<br>Integrated B.A. and M.A. in An<br>Integrated                                                                                    | B.A. and M.A. in Anthropology<br>B.A. and M.A. in Political Science<br>B.A. and M.A. in Economics                                                                                                    |                                                                                                    |                                                                                                    |                                                                                                    |
| CENTRAL UNIVERSITY OF<br>JHARKHAND<br>Read more about university | Integrated B.A. and M.A. in Mass<br>Communication                                                                                             | General Test                                                                                                    | Click here                                                                                                    | Remove                                                                                              |                                                                                                    |
| CENTRAL UNIVERSITY OF<br>JHARKHAND<br>Read more about university | Integrated B.A. and M.A. in Hindi                                                                                                    | General Test                                                                                                    | Click here                                                                                                    | Remove                                                                                              |                                                                                                    |
| CENTRAL UNIVERSITY OF<br>JHARKHAND<br>Read more about university | Integrated B. A. and M.A. in English                                                                                                    | General Test                                                                                                    | Click here                                                                                                    | Remove                                                                                              |                                                                                                    |
| CENTRAL UNIVERSITY OF<br>JHARKHAND<br>Read more about university | Integrated B.A. and M.A. in Chinese                                                                                                    | General Test                                                                                                    | Click here                                                                                                    | Remove                                                                                              |                                                                                                    |

## Application Form : Review University / Programme Selection

#### **Important Note:**

- 1. CUET (UG) 2023 enables a candidate to apply to one or more Universities / Participating Institution/ Organization.
- 2. Before applying, Candidate must read and visit the website of the University / Participating Institution/ Organization where he/she seeks admission.
- 3. Candidate needs to select the Subject/ Language as per the mapping given by the University / Participating Institution/ Organization where admission is being sought,

Update

which is available on the website https://cuet.samarth.ac.in/ and website of respective University / Participating Institution/ Organization.

| S.NO. | UNIVERSITY NAME                                                  | PROGRAMME NAME                                | LIST OF SUBJECT(S) REQUIRED<br>TO APPEAR IN CUET (UG) | ELIGIBILITY |
|-------|------------------------------------------------------------------|-----------------------------------------------|-------------------------------------------------------|-------------|
| 2     | CENTRAL UNIVERSITY OF<br>JHARKHAND<br>Read more about university | Integrated B.A. and M.A. in Economica         | General Test                                          | Click here  |
| 2     | CENTRAL UNIVERSITY OF<br>JHARKHAND<br>Read more about university | Integrated B.A. and M.A. in Political Science | General Test                                          | Click here  |
| 3     | CENTRAL UNIVERSITY OF<br>JHARKHAND<br>Read more about university | Integrated B.A. and M.A. in Anthropology      | General Test                                          | Click here  |

| (04.) | CENTRAL UNIVERSITY OF<br>JHARKHAND<br>Readmore about university  | Integrated B.A. and M.A. in Mass Communication                                                                                                    | General Test                                                                                                    | Click here  |
|-------|------------------------------------------------------------------|----------------------------------------------------------------------------------------------------|----------------------------------------------------------------------------------------------------|-------------|
| 5     | GENTRAL UNIVERSITY OF<br>JHARKHAND<br>Read more about university | Integrated B.A. and M.A. in Hindi                                                                                                    | General Test                                                                                                    | Click here  |
| 6     | GENTRAL UNIVERSITY OF<br>JHARKHAND<br>Readmore about university  | Integrated B. A. and M.A. In English                                                                                                    | General Test                                                                                                    | Click here  |
| 7     | GENTRAL UNIVERSITY DF<br>JHARKHAND<br>Read more about university | Integrated B.A. and M.A. in Chinese                                                                                                    | General Test                                                                                                    | Cild: here  |
| B     | CENTRAL UNIVERSITY OF<br>3HARKHAND<br>Read more about university | Integrated B.A. and M.A. In Korean                                                                                                    | General Test                                                                                                    | Oldk here   |
| g     | CENTRAL UNIVERSITY OF<br>3HARKHAND<br>Read more about university | Integrated B.Sc. and M.Sc. in Environmental<br>Science                                                                                                    | Minimum three from: Physics, Chemistry, Mathematics,<br>Biology, Geography, Environmental Science and Agriculture                              | Oldk hare   |
| 15    | CENTRAL UNIVERSITY OF<br>JHARKHAND<br>Read.more about university | Integrated B.Sc, and M.Sc. in Geography                                                                                                    | Minimum two from Physics, Chemistry, Mathemadics,<br>Geography, Geniogy, Computer Science, Biology,<br>Environmental Science and General Test. | Click here  |
| п     | CENTRAL UNIVERSITY OF<br>JHARKHAND<br>Read more about university | Integrated B.Sc. and M.Sc. in Chemistry                                                                                                    | Minimum three (with Chemistry as compulsory) from<br>Chemistry, Physics, Mathematics, Biology.                                                 | Click here  |
| 12    | CENTRAL UNIVERSITY OF<br>3HARKHAND<br>Read more about university | Integrated B. Sc. and M.Sc. in Physics                                                                                                    | Minimum three (with Physics and Mathematics as<br>compulsory) from: Physics, Chemistry, Mathematics, Computer<br>Science:                      | Click here  |
| 13    | CENTRAL UNIVERSITY OF<br>3HARKHAN3<br>Read more about university | Integrated B. Sc. and M.Sc. In Life Science                                                                                                    | Biology, Physics and Chemistry                                                                                                    | Click here  |
| 14    | CENTRAL UNIVERSITY OF<br>3HARKHAND<br>Read more about university | Integrated B.Sc. and M.Sc. In Mathematics                                                                                                    | Minimum three (with Mathematics as compulsory) from:<br>Physics, Chemistry, Mathematics and Computer Science                                   | Click here  |
| 15    | CENTRAL UNIVERSITY OF<br>3HARKHAND<br>Read more about university | Integrated B. Tech. In Ovil Engineering and M.<br>Tech. In Ovil Engineering with Specialization in<br>Transportation Engineering/Water Resource<br>Engineering         | Physics, Chemistry, Mathematics                                                                                                    | Click here. |
| 16    | CENTRAL UNIVERSITY OF<br>3HARKHAND<br>Read more about university | Integrated B. Tech. in Electrical Engineering and M.<br>Tech. in Electrical Engineering with Specialization<br>in Energy Engineering                                   | Physics, Chemistry, Mathematics                                                                                                    | Click here  |
| 17    | GENTRAL UNIVERSITY OF<br>JHARKHAND<br>Road more about university | Integrated B. Tech in Computer Science &<br>Engineering and M. Tech in Computer Science and<br>Engineering with Specialization in Machine<br>Learning and Deca Science | Physics, Chemistry, Mathematics                                                                                                    | Click here  |
| 18    | CENTRAL UNIVERSITY OF<br>JHARKHAND<br>Read more about university | Integrated B. Tech. in Metallurgical & Materials<br>Engineering and M. Tech. In Metallurgical &<br>Materials Engineering with Specialization in<br>Nanotechnology      | Physics, Chemistry, Mathematics                                                                                                    | Click here  |

Update Programme Form

# STEP 7: Choose Subject/ Test paper as per eligibility of choosen program given by the candidate

| <u>Test Paper / Subject(s) Selecti</u> | on                 |                      |
|----------------------------------------|--------------------|----------------------|
| <u>S.No.</u>                           | <u>Test Paper</u>  | Medium of Test Paper |
| Subject 1                              | 101 : English      |                      |
| Subject 2                              | 102 : Hindi        |                      |
| Subject 3                              | 322 : Physics      | English              |
| Subject 4                              | 501 : General Test |                      |
| Subject 5                              | 306 : Chemistry    | English              |
| Subject 6                              | 319 : Mathematics  | English              |
| Subject 7                              | 313 ; Geography    | English              |
| Subject 8                              | 314 : History      | English              |
| Subject 9                              | 113 : Urdu         |                      |
| Subject 10                             | 201 : Arabic       |                      |

# STEP 8 : Upload the relevant documents as per size and doc. format given there.

| Ì                          |
|----------------------------|
|                            |
|                            |
| Proceed to Preview Section |
|                            |

## **STEP 9 : Review Application form**

#### Review Page : Online Application Form No. 233510010606

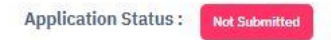

Common University Entrance Test CUET (UG) - 2023

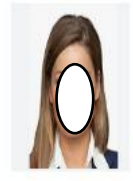

#### **Application Form**

Review the following particulars carefully. If you would like to change any particulars entered, you may do so by using 'Left Links' button or press 'FINAL SUBMIT' button for final submission. Please ensure correctness of following fields as 'No Correction will be permitted at later stage'.

- Candidate Name
- Father Name
- Mother Name
- Date of Birth
- Gender
- Category
- Person with Benchmark Disability(PwBD)
- Question Paper Medium
- State/ UT from where 12th/ Equivalent Passed/ Appearing

## STEP 10 : Click on particulars checklist to be verified and proceed for Payment

#### Particulars checklist to be verified

My Name is <u>ABHISHEK</u> as per the Xth Marksheet/Certificate
My Father's Name is cuj.

My Mother's Name is cut.

O My Guardian's name is cuj.

O My Date of Birth is 1-01-1995 as per the Xth Marksheet/Certificate.

O My Gender is Male.

O My Category is OBC-NCL. Category changes claims will not be entertained in future

🗆 My educational details are correct.

O My State/ UT from where I Passed/ Appearing in 12th/ Equivalent is correct, which is KARNATAKA

□ I have read the university admission guidelines and eligibility criteria and choose my examination subjects accordingly.

O My choice of examination cities in order of preference are

Preference 1 :BIHAR -MADHUBANI (BR12)

Preference 2 : JHARKHAND - DHANBAD (JH04) .

 $\Box$  I have verified my university programme selection and applied for eligible programmes.

I hereby declare that I have filled up this online application after carefully reading the Information Bulletin and fully understanding the provisions/ procedures mentioned therein. I further declare that all

the particulars given by me in this application are true to the best of my knowledge and belief. I agree that my Result may be withheld/ not declared/ my candidature may automatically stand cancelled, in

case it is found at any point of time in future that false information has been furnished in this application. I shall abide by these terms and conditions as well as those laid down in the Information Bulletin,

Public Notices and Advisories issued by NTA regarding this exam from time to time.

The information given above is true to the best of my knowledge and belief. I am responsible for the correctness of the information provided by me in the application form and the documents uploaded along with it. In case if it is discovered at a later date in the subsequent stages of admission process that the information is incorrect, I understand that my candidature is liable to be cancelled and further

action may be taken against me by NTA or the participating Institution or other Authorities.

Further, I authorise NTA to share the details submitted by me in my application form and those relating to the results of my appearance in CUET (UG) – 2023, if required, with all the participating
University/ies, to facilitate the admission process.

# STEP 11 : Click on proceed for Payment and pay the fee

| Registration Payment                                                                                                    |                                                                                 |
|----------------------------------------------------------------------------------------------------|---------------------------------------------------------------------------------|
| Candidate's Name (As per class X or Equivalent Certificate)                                                                                                    | ABHISHEK                                                                        |
| Gender                                                                                                    | Male                                                                            |
| Category                                                                                                    | OBC-NCL                                                                         |
| PwBD Category                                                                                                    | No                                                                              |
| Opted for Exam Centre(s) outside India                                                                                                    | No                                                                              |
| Fee for 10 subjects                                                                                                    | ₹1650                                                                           |
| Total Amount To be Paid                                                                                                    | ₹1650                                                                           |
| Processing charges and Goods & Service Taxes (GST) are to be paid by the candidate, as<br>If your payment is deducted please check your payment status in My Payments section<br>No modifications will be allowed after completion of payment process.<br>State Bank of India (SBI) Canara<br>Back to Dashboard | applicable.<br>before initiating second transaction.<br>a Bank ICICI Bank Paytm |

# STEP 12 : Print out the application form after successful payment of fee and save for your record.

| Application Num                                         | ber              | 2235100000                                                   | 21                    |                                                                |                  |                                         |          |
|---------------------------------------------------------|------------------|--------------------------------------------------------------|-----------------------|----------------------------------------------------------------|------------------|-----------------------------------------|----------|
|                                                         |                  | DO NOT SEND THIS                                             | PAGE TO NA            | ATIONAL TESTING AGENCY (N                                      | TA)              |                                         |          |
|                                                         | GANDIDATE        | IS REQUIRED TO RETAIN TI                                     | HE PRINTOU            | T OF CONFIRMATION PAGE FOR FU                                  | UTURE REFERENCE  | E                                       |          |
| Personal Details                                        |                  | In the second second                                         |                       |                                                                | Level            | /                                       |          |
| Candidate's Name                                        |                  | DEMONAME                                                     |                       | Father's Name                                                  | FN               |                                         |          |
| Nother's Name                                           |                  | MOTHER NAME                                                  |                       | Guardian's Name                                                | GLAR             | DIAN NAME                               |          |
| Candidate's Date of Birth                               | 2                | 3-01-2000                                                    |                       | Gender                                                         | Male             | Colores Colores                         |          |
| Nationality                                             |                  | Indian                                                       |                       | Mode of Preparation                                            | Tuiona           | a Classes in School                     |          |
| PwBD Candidate with ben                                 | chmark dis       | ability 40% or more                                          | Yes (Loca<br>Schedule | omotor disability as specified in<br>of BPwD Act. 2016.)       | e Scribe R       | equired                                 | Yes      |
| State/ UT from where 12th/ Equivalent Passed/ Appearing |                  | DELHI                                                        | /                     |                                                                |                  |                                         |          |
| Medium of Schooling in 12th/Equivalent Examination      |                  | Dogri                                                        |                       | Are you                                                        | Kashmiri Migrant | Yes                                     |          |
| Are you a ward of Univers                               | ity Employe      | e                                                            | Yes                   |                                                                | Claim fo         | Sports Quota                            | Yes      |
| Ward of Defence Personn                                 | el / Ex-Servi    | icemen                                                       | Yes                   |                                                                | Claim for        | NCC Quota                               | Yes      |
| Do you belong to Below P                                | overty Line      |                                                              | Yes                   |                                                                |                  | /                                       |          |
| Test Paper / Subject(s)                                 | Selection E      | Details                                                      | 198 m.                |                                                                |                  | /                                       |          |
| Test Paper / Subject(s) Se                              | lection for \$   | Slot-1                                                       |                       | /                                                              |                  |                                         |          |
| anguage from Section IA                                 | 101 :            | English                                                      |                       | Domain-Specific Subject                                        | ct 1 302:        | Agriculture                             |          |
| Domain-Specific Subject 2                               | 2 304 :<br>Studi | 304 : Biology/Biological Applied to General Test Section Yes |                       |                                                                |                  |                                         |          |
| Test Paper / Subject(s) Se                              | lection for \$   | Slot-2                                                       | /                     |                                                                | . /              | 2                                       |          |
| Additional Language from<br>Section IA & IB             | 105              | Gujarati                                                     |                       | Additional Lange of fr<br>IA & IB in lieu o<br>opecto: subject | of Domain- 107   | Malayalam                               |          |
| Domain-Specific Subject 3                               | 306 :            | Chemistry                                                    |                       | -Specific Subject                                              | ct 303:          | Anthropology                            |          |
| Domain-Specific Subject 5                               | 319 :            | Mathematics                                                  | 2242                  | Dowin-Specific Subject                                         | Ct 6 Not A       | Applicable                              |          |
| Examination Center City                                 | / Selection      | Details                                                      |                       | • /                                                            |                  | 000000000000000000000000000000000000000 |          |
| Question Paper Medium                                   | Assa             | mese                                                         |                       |                                                                | 1200 (1200) (1   |                                         |          |
| Center City Preference 1                                | POR              | T BLAIR (AN01)                                               |                       | Center City Peterence                                          | 2 ITAN           | AGAR/NAHARLAGU                          | JN (AL01 |
| Center City Preference 3                                | RIB              | 01 (MG03)                                                    |                       | Center City Preference                                         | 4 KOH            | IMA (NLO2)                              |          |
| Present Address :                                       |                  | DL1, , , NICOBARS, ANI                                       | DA N AN               | D NICOBAR ISLANDS, India, 2                                    | 82001            |                                         |          |
| Permanent Address :                                     |                  | DL1. , , NICOBARS, AN                                        | DAMANAN               | D NICOBAR ISLANDS, India, 2                                    | 282001           |                                         |          |
| Contact Details :                                       | /                |                                                              |                       | /                                                              |                  |                                         |          |
| mages Uploaded by C                                     | ndidate          |                                                              |                       | /                                                              |                  |                                         |          |
| Candidate's Photograph                                  |                  |                                                              | Candidat              | s Signature                                                    |                  |                                         |          |
| /                                                       | S.               | ```                                                          |                       | 4 h                                                            | 2                |                                         |          |
| Fee Payment Details                                     |                  |                                                              |                       |                                                                |                  |                                         |          |
| Application Number                                      | Amount           | Transaction Date                                             | Trans                 | saction ID                                                     |                  | Transaction Orde                        | r ID     |
| 23510000021                                             | ₹ 1.00           | 2022-04-06 10:07:20                                          | 20220                 | 04061112128001101682536300                                     | 022020           | 361692                                  |          |
| Iniversity / Programme                                  | Selection        | PSITY Bachalor of Com                                        | nmorco (Hor           | (201100                                                        |                  | 4.0                                     |          |